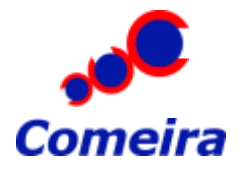

## Instructions of the Billmate Network Installation

You are able to make the software working in the network by doing the following:

- 1. Install the software normally to all computers that will be using the software.
- 2. Try that the software works after the installation on every computer.
- 3. Choose from the installation folder of the server a database file called **BILLMATE.FDB**:

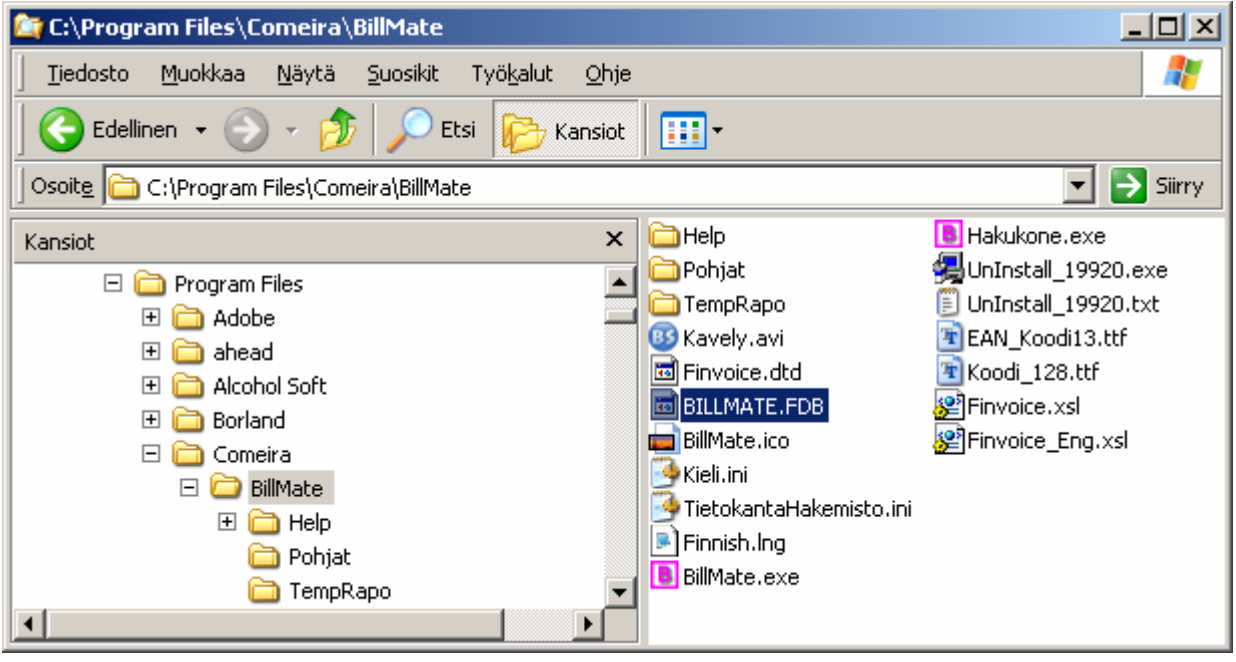

4. Create a folder to the place where you are going to use the database from (for instance C:/Database) and copy the database file **BILLMATE.FDB** to the folder:

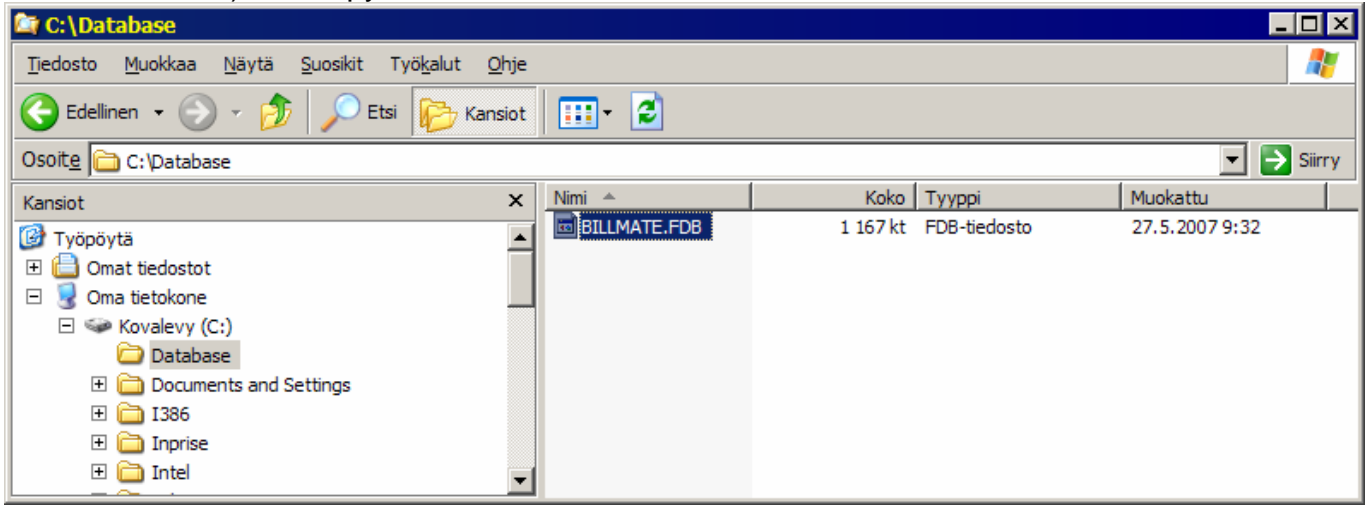

5. Choose from the installation directory a file called **TietokantaHakemisto.ini**:

| 😂 C:\Program Files\Comeira\BillMate                |                                                                                                    |            |
|----------------------------------------------------|----------------------------------------------------------------------------------------------------|------------|
| <u>Tiedosto Muokkaa N</u> äytä <u>S</u> uosikit Ty | rö <u>k</u> alut <u>O</u> hje                                                                                                    | A          |
| 🛛 😋 Edellinen 👻 🕥 🗸 🏂 🔎 Etsi                       | Kansiot .                                                                                                    |            |
| Osoite 🛅 C:\Program Files\Comeira\BillMate         |                                                                                                    | 💌 🔁 Siirry |
| Kansiot                                            | <ul> <li>Help</li> <li>Hakukone.exe</li> <li>Pohjat</li> <li>UnInstall_19920.exe</li> <li>TempRapo</li> <li>UnInstall_19920.txt</li> <li>Kavely.avi</li> <li>EAN_Koodi13.ttf</li> <li>Finvoice.dtd</li> <li>Koodi_128.ttf</li> <li>BILLMATE.FDB</li> <li>Finvoice_Eng.xsl</li> <li>Kieli.ini</li> <li>TietokantaHakemisto.ini</li> <li>Finnish.lng</li> <li>BillMate.exe</li> </ul> |            |

6. Open the file **TietokantaHakemisto.ini** to a notepad (Notepad.exe):

| 📄 TietokantaHakemisto.ini - Muistio                                                                                                    |   |
|----------------------------------------------------------------------------------------------------|---|
| Tiedosto <u>M</u> uokkaa M <u>u</u> otoile <u>N</u> äytä Ohje                                                                                           |   |
| [TIETOKANTA]<br>Palvelin=<br>TietokantaHakemisto=<br>TietokantaTiedosto=                                                                                | A |
| Model Settings:                                                                                                    |   |
| [LOCAL_DATABASE]<br>Palvelin=<br>TietokantaHakemisto=<br>TietokantaTiedosto=                                                                            |   |
| [WINDOWS_SERVER_DATABASE]<br>Palvelin=111.111.111.111<br>TietokantaHakemisto=\\111.111.111.111\BillMate\<br>TietokantaTiedosto=C:\BillMate\BILLMATE.FDB |   |
| [LINUX_SERVER_DATABASE]<br>Palvelin=111.111.111.111<br>TietokantaHakemisto=root/Comeira/<br>TietokantaTiedosto=/root/Comeira/BILLMATE.FDB               |   |
| Translations of the parameters:                                                                                                    |   |
| TIETOKANTA = DATABASE<br>Palvelin = Server<br>TietokantaHakemisto = Database Directory<br>TietokantaTiedosto = Database File                            |   |
|                                                                                                    | V |
|                                                                                                    |   |

- 7. Enter to the second row (Palvelin) the IP-address of the server. You may look from the model settings how the information should be entered.
- 8. Enter to the third row (TietokantaHakemisto) the database folder path of the server computer. You may look from the model settings how the information should be entered.
- 9. Enter to the fourth row (TietokantaTiedosto) the location of the server database file. You may look from the model settings how the information should be entered.

If it is Windows –server the settings might look like below:

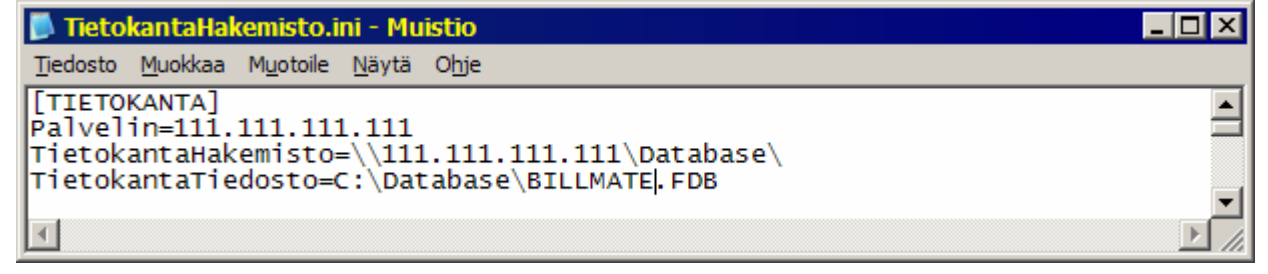

After you have entered correct information to the file **TietokantaHakemisto.in** save the file. Remember to define these settings to all those computers that will be used in the network.

## Please also note:

- It is worthwhile to delete the file **BILLMATE.FDB** from all the computers to be used in the network so that all clients will certainly use the database file defined to the server computer.
- The usage of the Billmate –software over the network has to be allowed in the firewall settings if there is a firewall in use. In addition to the firewall has to be opened, if needed, the port 3050 which is used by the Firebird database.

Please contact our customer service if you are having problems with the network installation. We will be pleased to help you with all the questions you might have about our software.